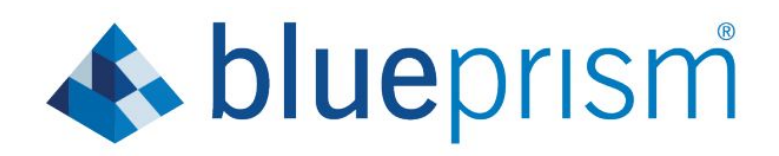

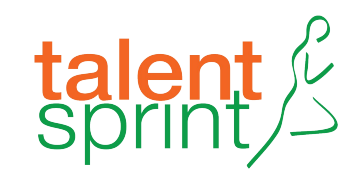

# Registration & Installation

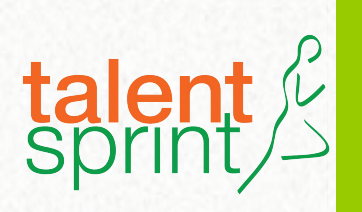

Ever heard of Robotic Process Automation or RPA? If you haven't, you should google it right now.

RPA or digital robots are becoming part of and parcel of every function of an enterprise (think chatbots for example). We are living in the world of extreme automation and it is this connected RPA technology (combining the capability of Automation, Analytics and AI) that is driving it. RPA is one of the fastest growing IT technology categories in the world now and as young students soon entering the workforce, it is a great time for you to start learning this exciting technology and plan your career in it.

Your college has partnered with Blue Prism for their Academia Program to bring this learning opportunity to you. Blue Prism is a pioneer and a global leader in RPA and you can now learn Blue Prism authorized courses.

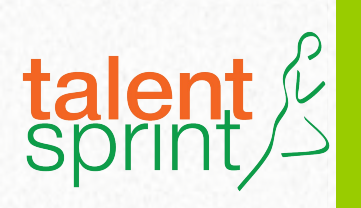

# About the RPA Hackathon Pre-requisite: Completing the RPA Foundations Course

This is an opportunity for you to implement your learning for a real time industry challenge and come up with innovative solutions.

Taking part in the Hackathon requires you to complete the Blue Prism RPA Foundations course (20-40 hour self learning course available for free on Blue Prism portal). If you have not completed already, you can do it now. Make sure you complete it before 2nd December 2020.

All participants who register for the Hackathon will get participation confirmation only when they have successfully completed the foundations course.

Please follow this instruction document to learn how to you can register for the course and install the software.

So without further ado, complete the RPA foundations and get ready for the Hackathon. Go ahead and start exploring this exciting course from the Blue Prism portal!

# **Registration Process**

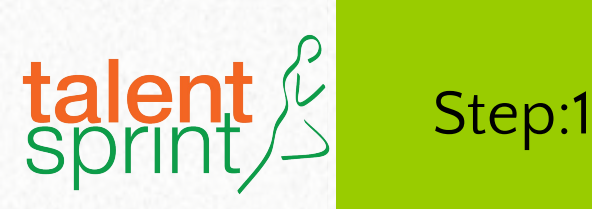

### Go to https://www.blueprism.com/ Click on LOGIN

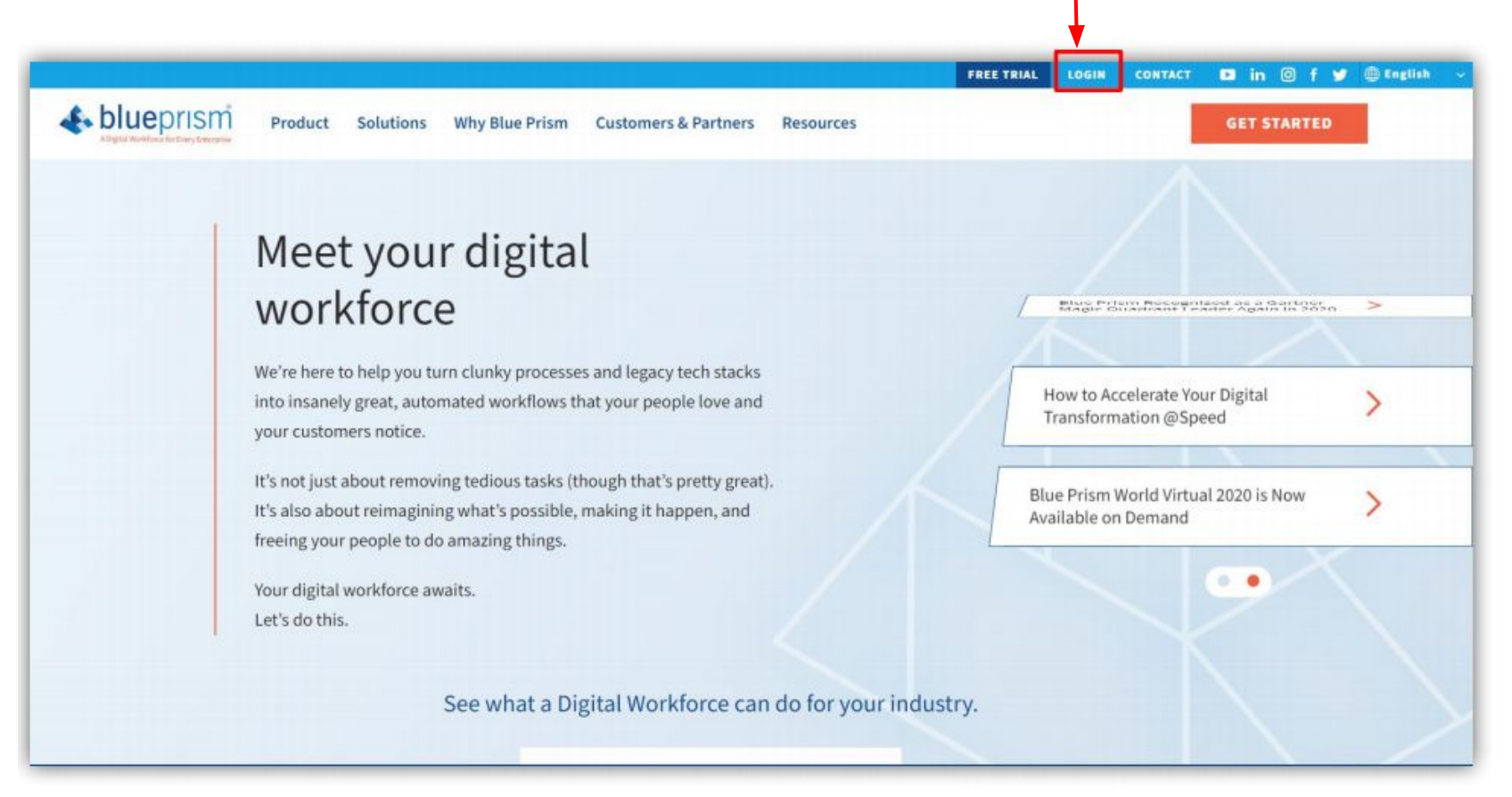

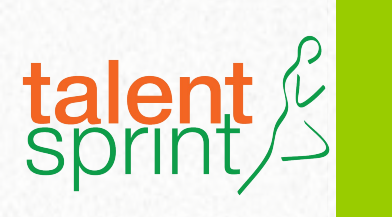

## Now Click On Don't have an account

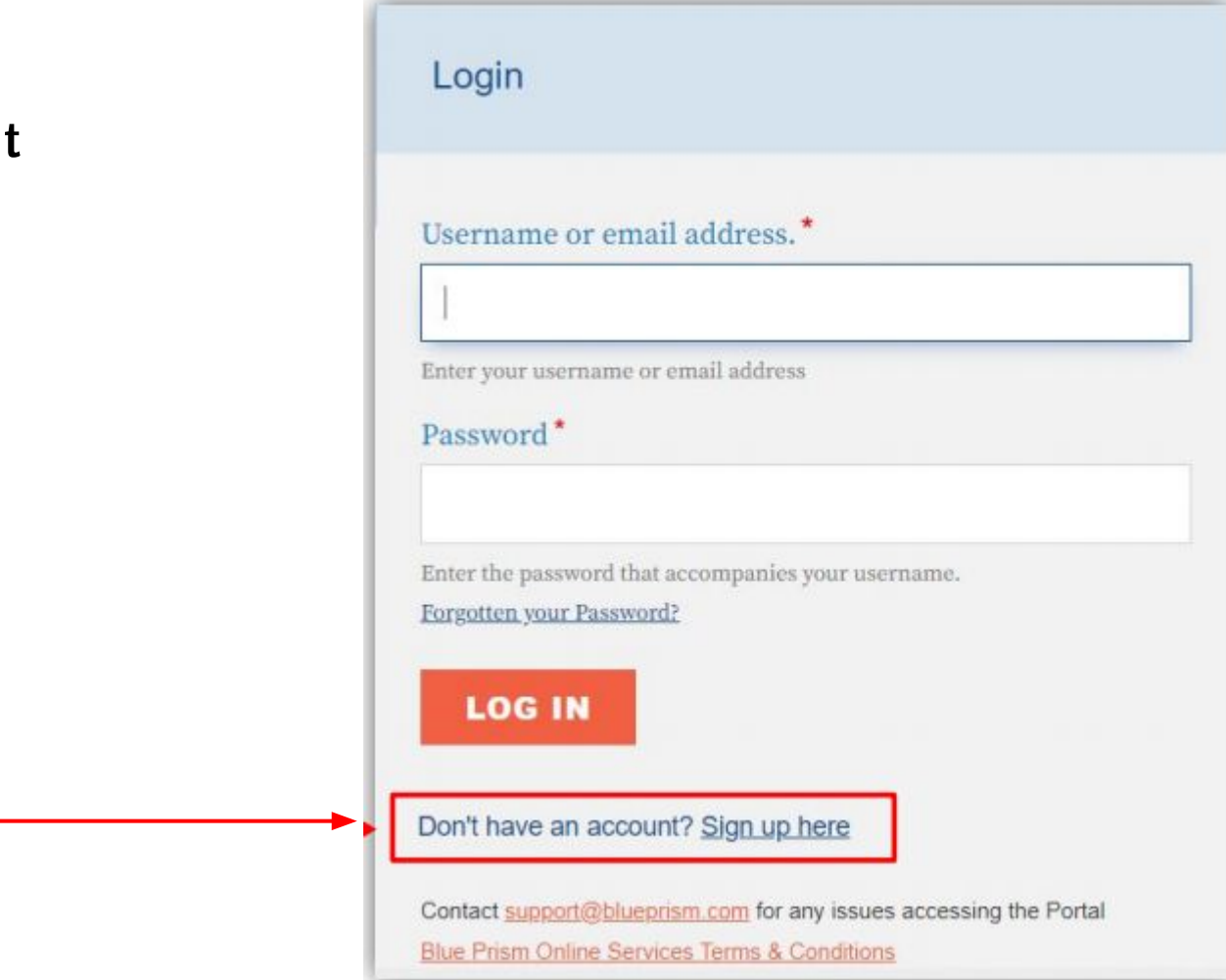

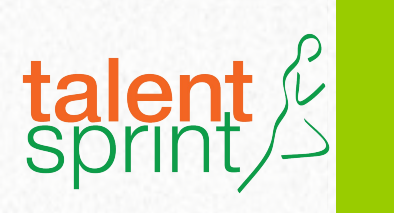

## Now Create you new account with required details and click on

**Create New Account** 

#### **Create new account**

If you intend to take formal accreditation with Blue Prism please make sure you capture your correct and full name here. The name you capture here will be forwarded to our exam provider and the name on the photo ID you present on the day of your exam must match your Portal name. This will also be the name displayed on your accreditation certificate.

#### Email address \*

A valid email address. All emails from the system will be sent to this address. The email address is not made public and will only be used if you wish to receive a new password or wish to receive certain news or notifications by email.

Username\*

Several special characters are allowed, including period (,), hyphen (-), apostrophe ('), and the underscore (\_),

#### Time zone

London

Select the desired local time and time zone. Dates and times throughout this site will be displayed using this time zone.

CAPTCHA

This question is for testing whether or not you are a human visitor and to prevent automated spam submissions.

Math question \* 1+0=

Solve this simple math problem and enter the result. E.g. for 1+3, enter 4.

CREATE NEW ACCOUNT

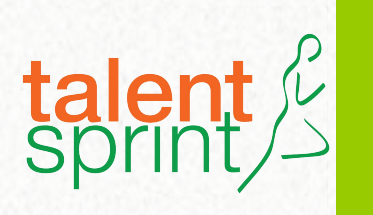

# Now you will receive a Email from BluePrism to activate your new account

| <b>blue</b> prism   | Home          | Community       | Product       | Robotic Operating Model | Documents | University |
|---------------------|---------------|-----------------|---------------|-------------------------|-----------|------------|
| A welcome message w | ith further i | nstructions has | s been sent 1 | to your email address.  |           |            |
| A wetcome message w | ion further i | nstructions has | s been sent i | to your email address.  |           |            |

#### blueprism

Thank you for registering at Blue Prism Portal. You may now log in by clicking this link or copying and pasting it into your browser:

http://portal.blueprism.com/Lser/reset/229649/1596735361/sWDwP1t\_xJ-JSi...

This link can only be used once to log in and will lead you to a page where you can set your password.

After setting your password, you will be able to log in at http://portal.blueprism.com/user in the future using:

username:

password: Your password

-- Blue Prism Portal team

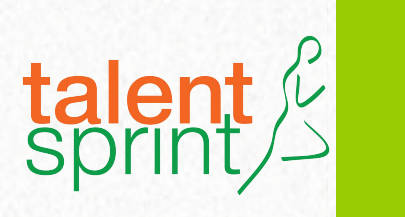

Now click on Login to set a password to your account.

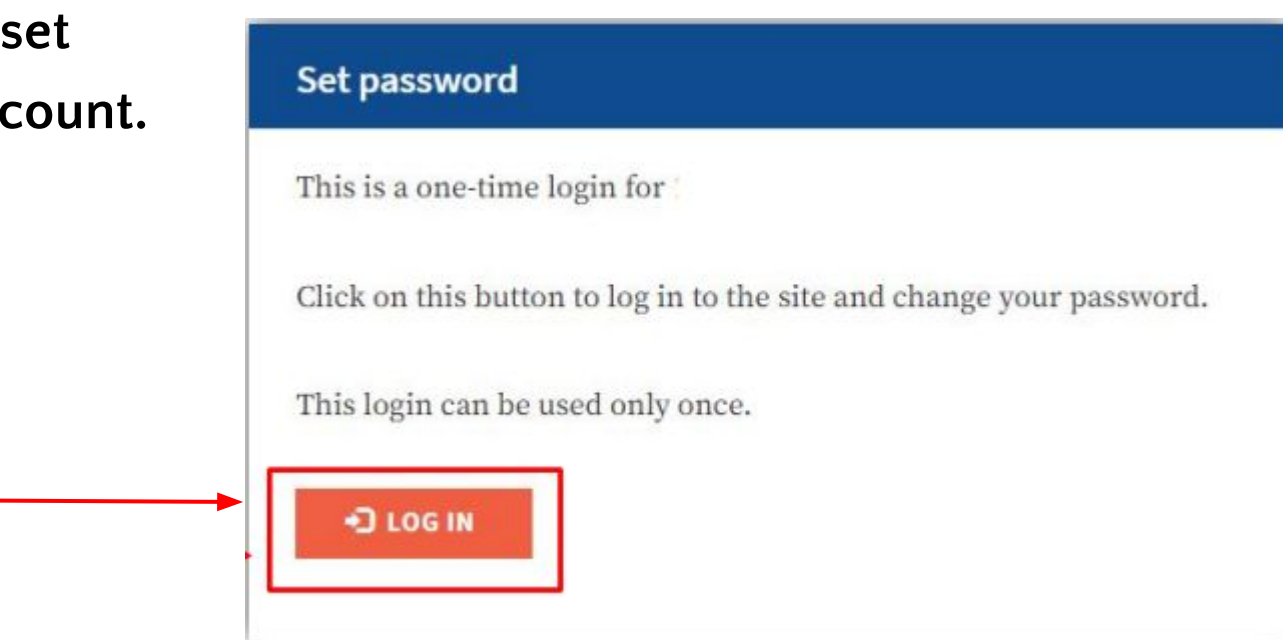

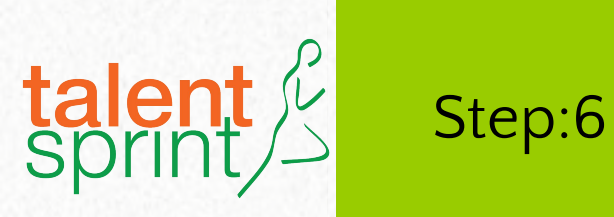

#### Now you have to set a password to your account as per password rules.

.

| You have just used your o                       | ne-time login link. It is no longer i        | necessary to use this li     | ink to log in. Please change your password.                     | ×                                                  |
|-------------------------------------------------|----------------------------------------------|------------------------------|-----------------------------------------------------------------|----------------------------------------------------|
| VIEW EDIT SUBSC                                 | RIPTIONS                                     |                              |                                                                 |                                                    |
| nail address *                                  |                                              |                              |                                                                 |                                                    |
| ralid email address. All emails from<br>remail. | the system will be sent to this address. The | email address is not made pu | blic and will only be used if you wish to receive a new passwor | rd or wish to receive certain news or notification |
| assword*                                        |                                              |                              | Confirm password*                                               |                                                    |
|                                                 |                                              | 2                            |                                                                 |                                                    |
| assword strength:                               |                                              |                              | To change the current user password, enter the new password     | rd in both fields.                                 |

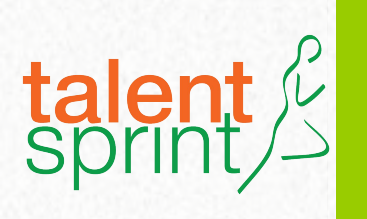

- Now you have to enter other required details as shown in figure.
- Enter your college name at Organization.
- Accept all T&C and click on Save

| Organisation*                                                    | Enter your college Name Here                                                                                                    |
|------------------------------------------------------------------|----------------------------------------------------------------------------------------------------|
| First name*                                                      |                                                                                                    |
| Last name*                                                       |                                                                                                    |
| Joh title*                                                       |                                                                                                    |
| Country*                                                         |                                                                                                    |
| - Select a value -                                               |                                                                                                    |
| Time zone                                                        |                                                                                                    |
| Kolkata                                                          |                                                                                                    |
| Select the desired local time and time an<br>User picture upload | n. Debu and timig throughout this and be shapleyed using this time zone.                                                          |
| Choose File No file chosen                                       |                                                                                                    |
| An image representing your war account<br>© unyour requirements  |                                                                                                    |
| Accept our TERMS AND COM                                         | IDITIONS and PHIVACT POLICE*                                                                                                    |
| Save me time! Sign me up I                                       | or marketing updates and promotions regarding Elue Prism products, services and events. I may unsubscribe at any time,            |
| Sign me up for marketing time.                                   | pdates and promotions related to the assets I download from the Digital Exchange. I may unsubscribe via the asset provider at any |
| ✓ SAVE                                                           |                                                                                                    |

The changes have been saved.

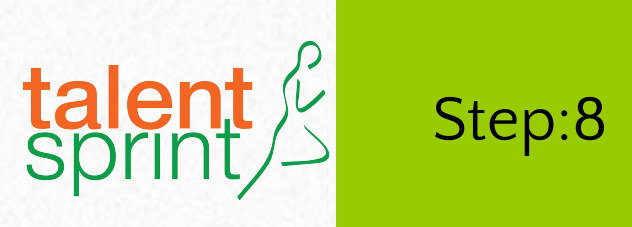

• Now click on University and click on Training offerings

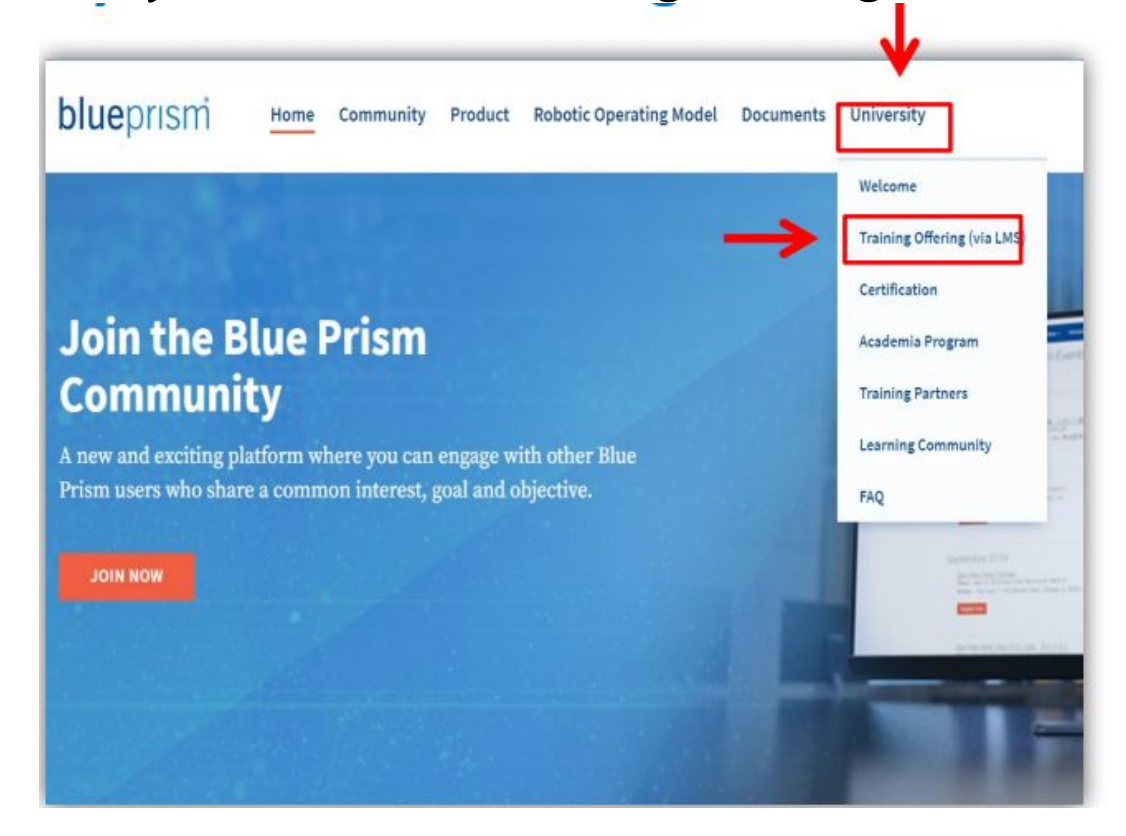

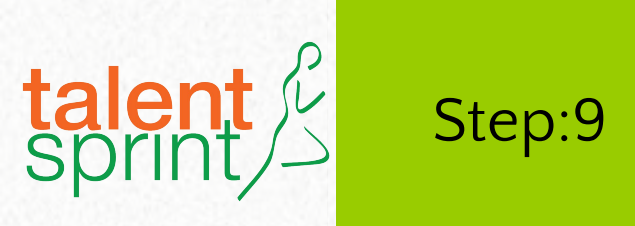

• Now scroll down your able to Blue prism Foundation Training course

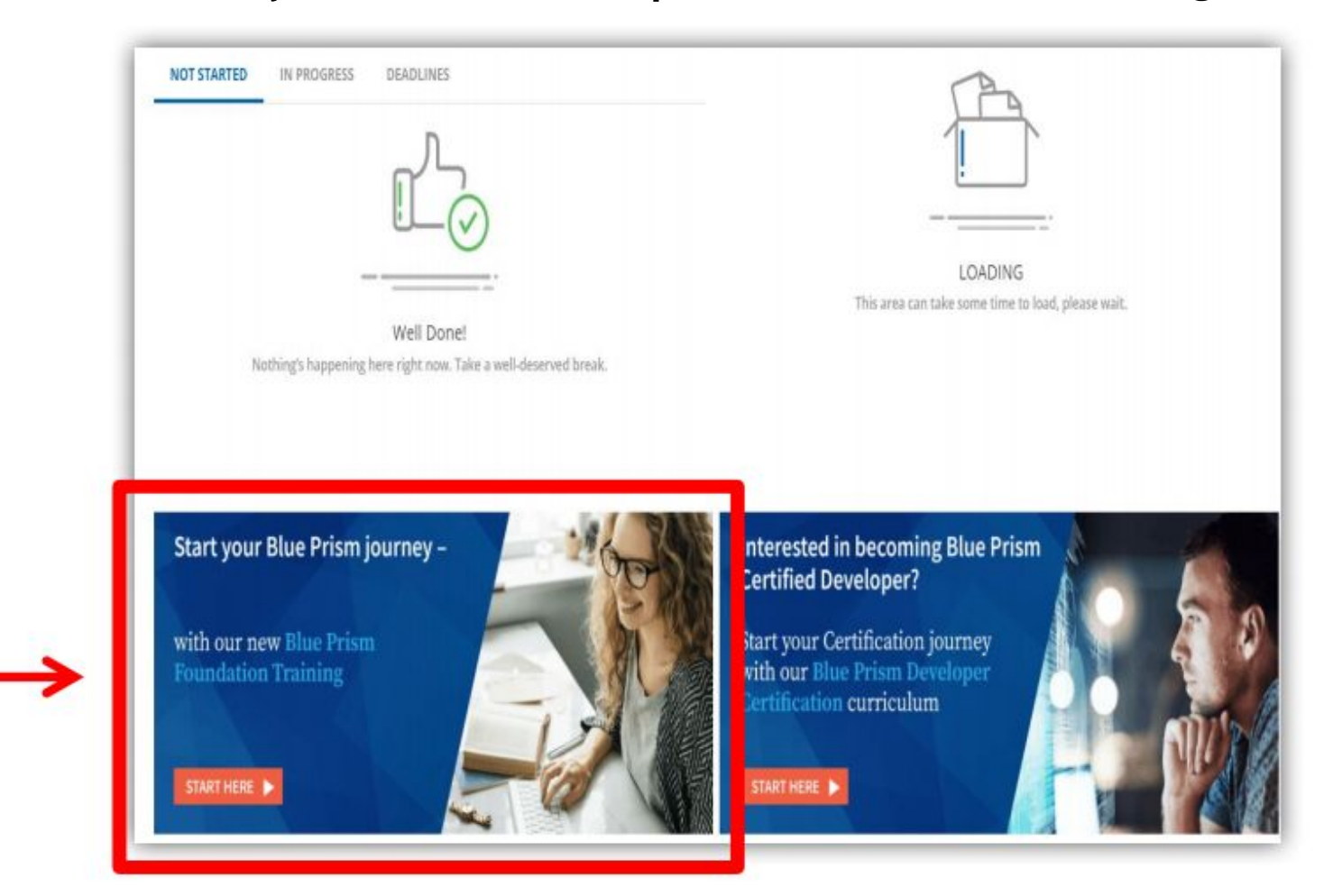

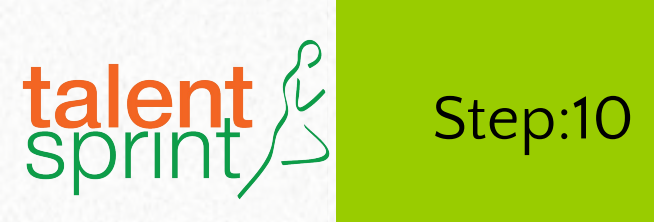

Now click on START HERE to access the course

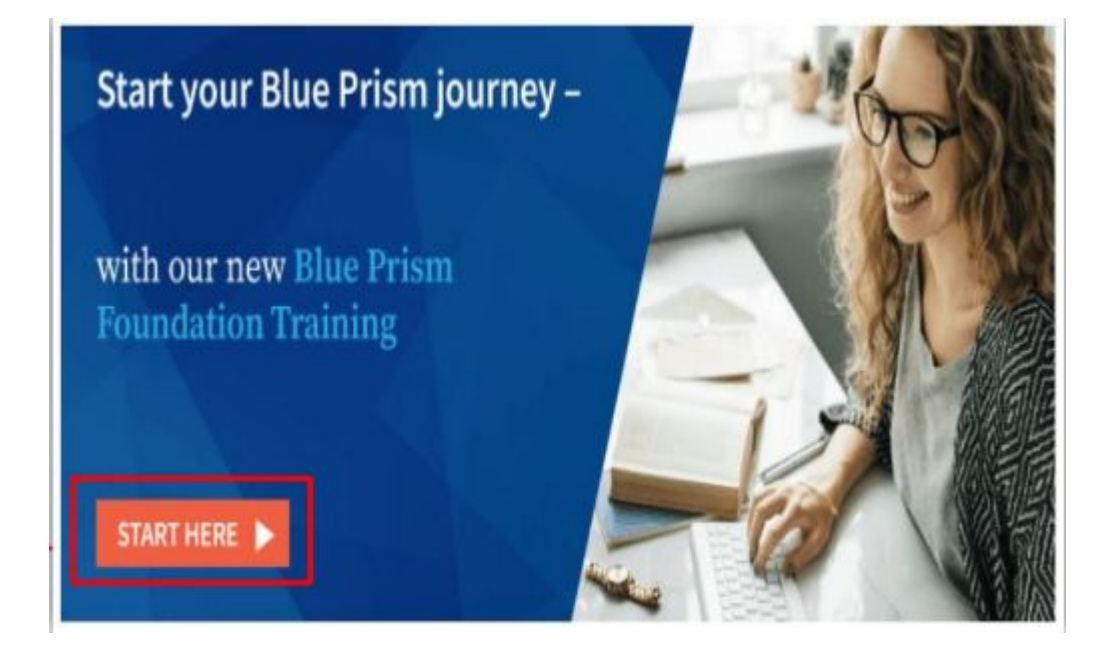

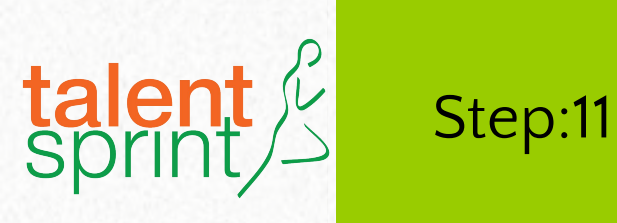

- Now you will be able to see course Home page
- Now you can start learning course by clicking on Section-1

|                                                                                     | Blue Prism Foundation Training                                                                                                    |
|-------------------------------------------------------------------------------------|----------------------------------------------------------------------------------------------------|
|                                                                                     | 0 / 140 parts completed PREVIOUS NEXT                                                                                                    |
|                                                                                     | Section 1 - Introduction 0/10 个                                                                                                    |
| blueprism                                                                           | Introduction to Foundation Training<br>Video                                                                                                    |
|                                                                                     | Accessing Blue Prism Training Environment<br>Slides<br>This PDF explains the different methods that learners<br>can access the Blue Prism Training Environment. |
|                                                                                     | Accessing the Blue Prism Learning Edition<br>Guide<br>Slides<br>Accessing the Blue Prism Learning Edition                                                       |
| • 00:05 02:30 < CC HD 1x                                                            | Foundation Training Quick Setup Guide<br>Slides<br>Foundation Training Quick Setup Guide                                                                        |
| ntroduction to Foundation Training                                                  | Foundation Training Setup Guide<br>Slides<br>Foundation Training Setup Guide                                                                                    |
| his video will explain what the Foundation Training covers and how it is delivered. | Foundation Training - Self Setup (zip file)                                                                                                    |

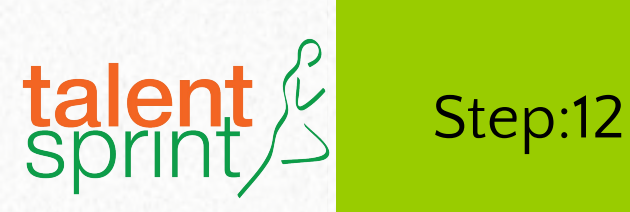

 You have to finish all 12 Sections for course completion

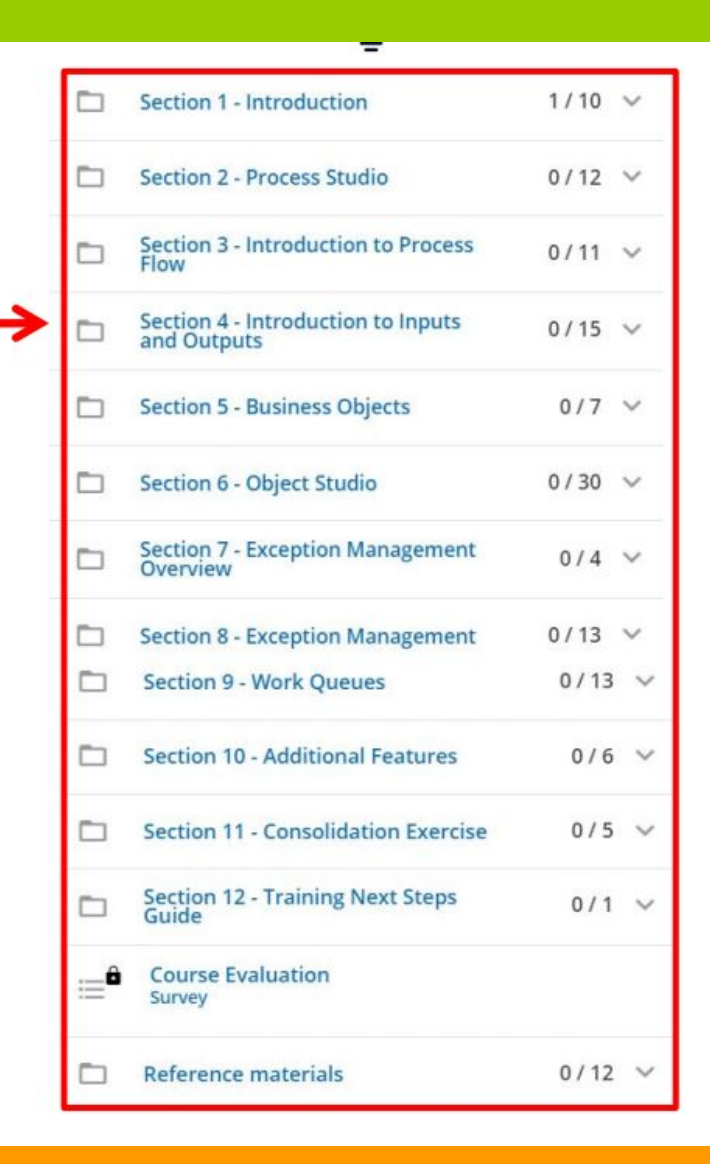

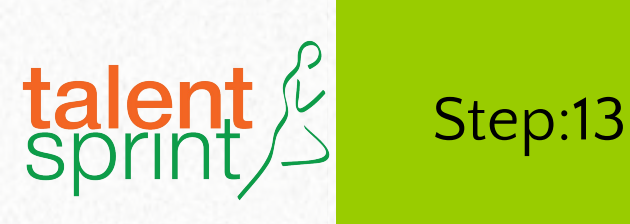

 After completing all 12 sections, it will be shown as 140/140 parts completed

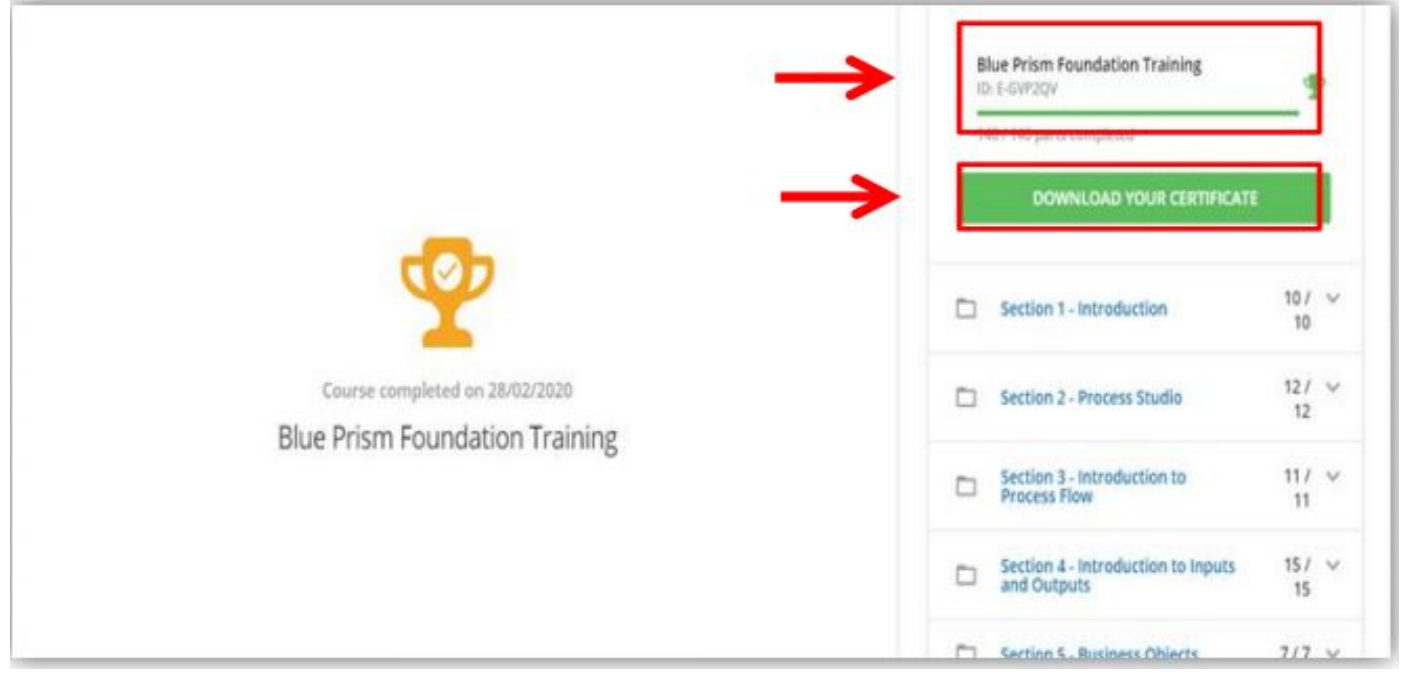

Now Click on DOWNLOAD YOUR CERTIFICATE to download your course completion certificate

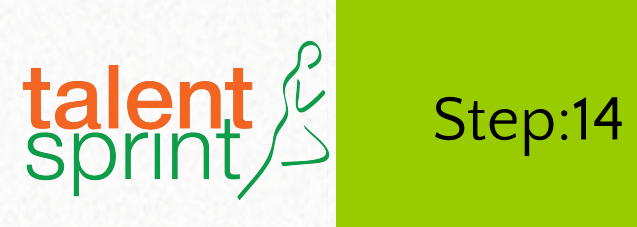

• Course Participation Certificate

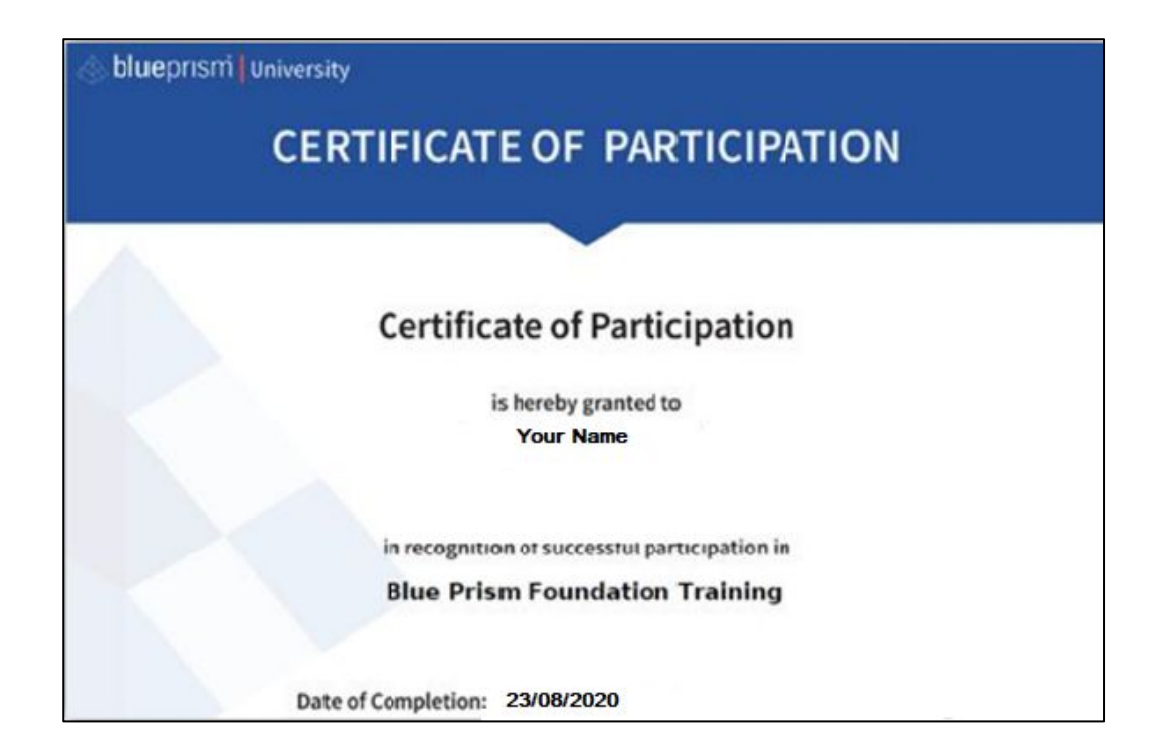

# **Installation Process**

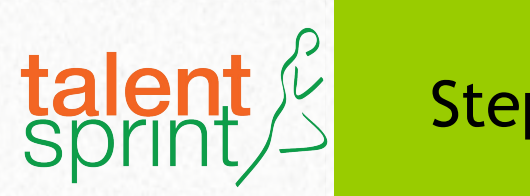

- Step 1
- Go to https://portal.blueprism.com/
- LOGIN into the LMS
- Then navigate to

https://digitalexchange.blueprism.com/site /global/software/index.gsp

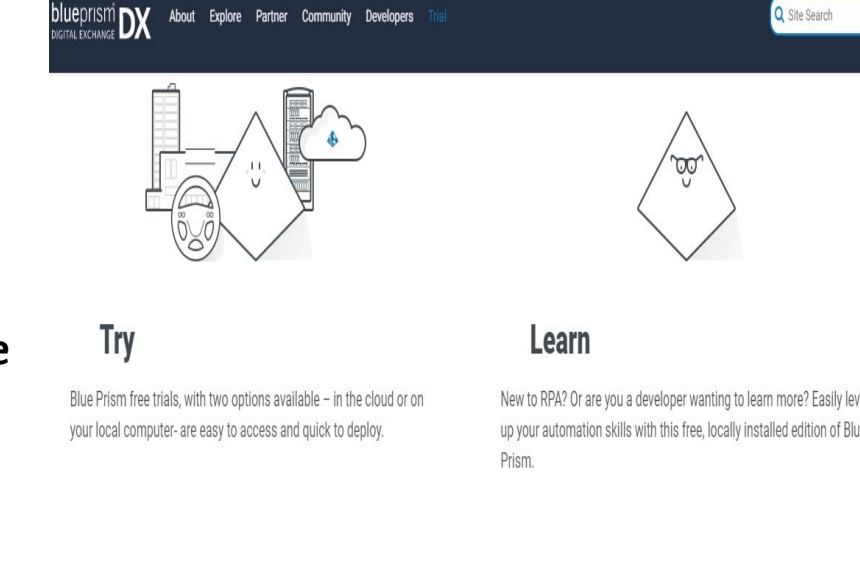

#### Click on Free

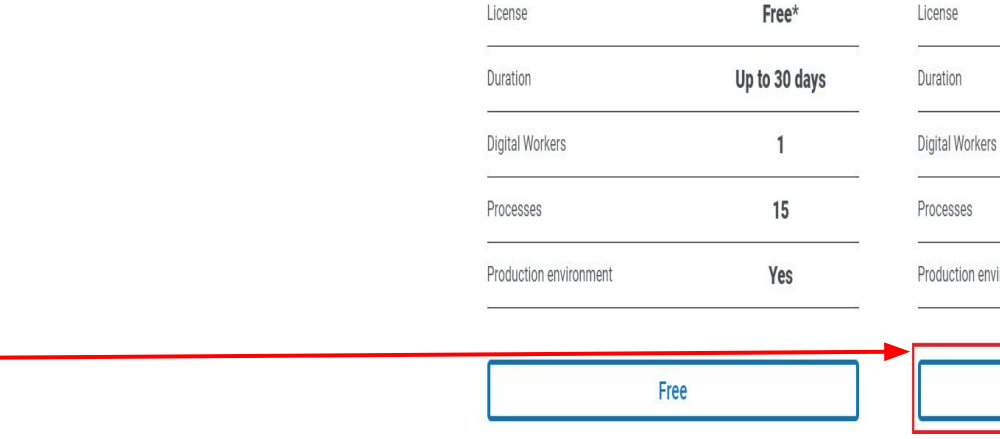

| ense                 | Free     |  |  |
|----------------------|----------|--|--|
| ration               | 180 days |  |  |
| gital Workers        | 1        |  |  |
| ocesses              | 5        |  |  |
| oduction environment | Yes      |  |  |
|                      |          |  |  |

Free

#### DO NOT DISTRIBUTE - HIGHLY CONFIDENTIAL

Q Site Search

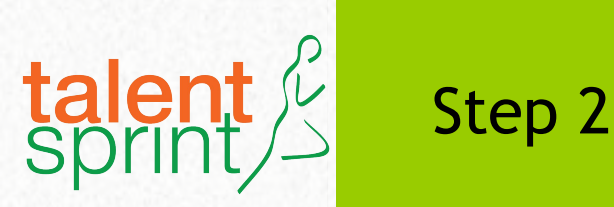

### Now you will be redirect to following page Click on Get Learning Edition

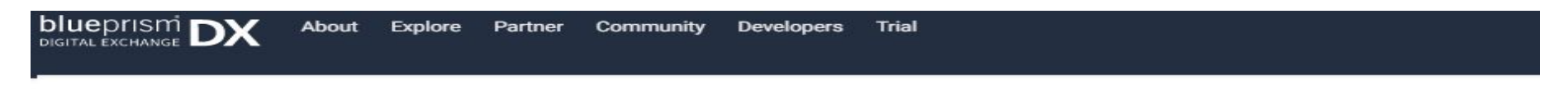

Blue Prism Learning Edition \*\*\*\*\*\* 9 Ratings | 8 Reviews

If you're new to Robotic Process Automation, or a seasoned user that just wants to learn more, our for you.

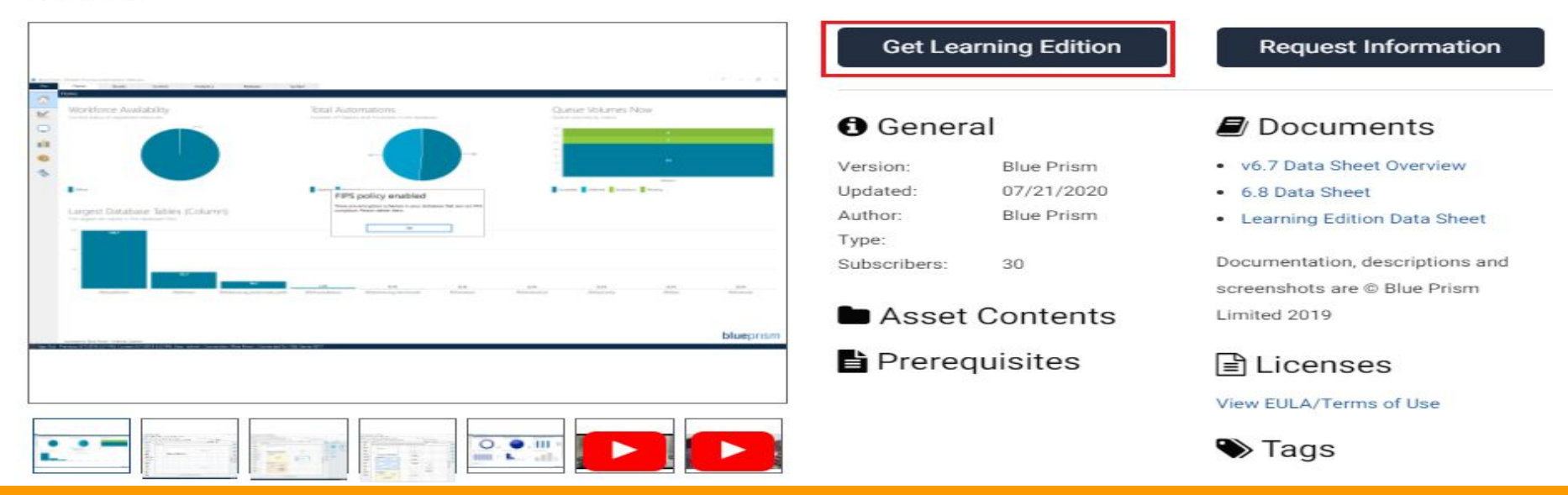

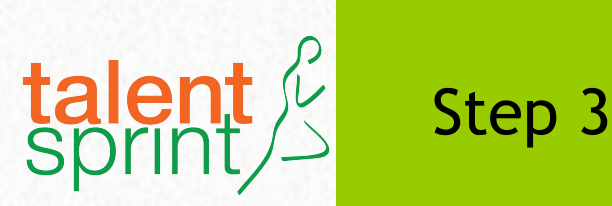

In case you have not logged into the portal, you will be redirect to following page. If already logged in, go to next slide.

Here use your email or Username and Password. Click on LOGIN.

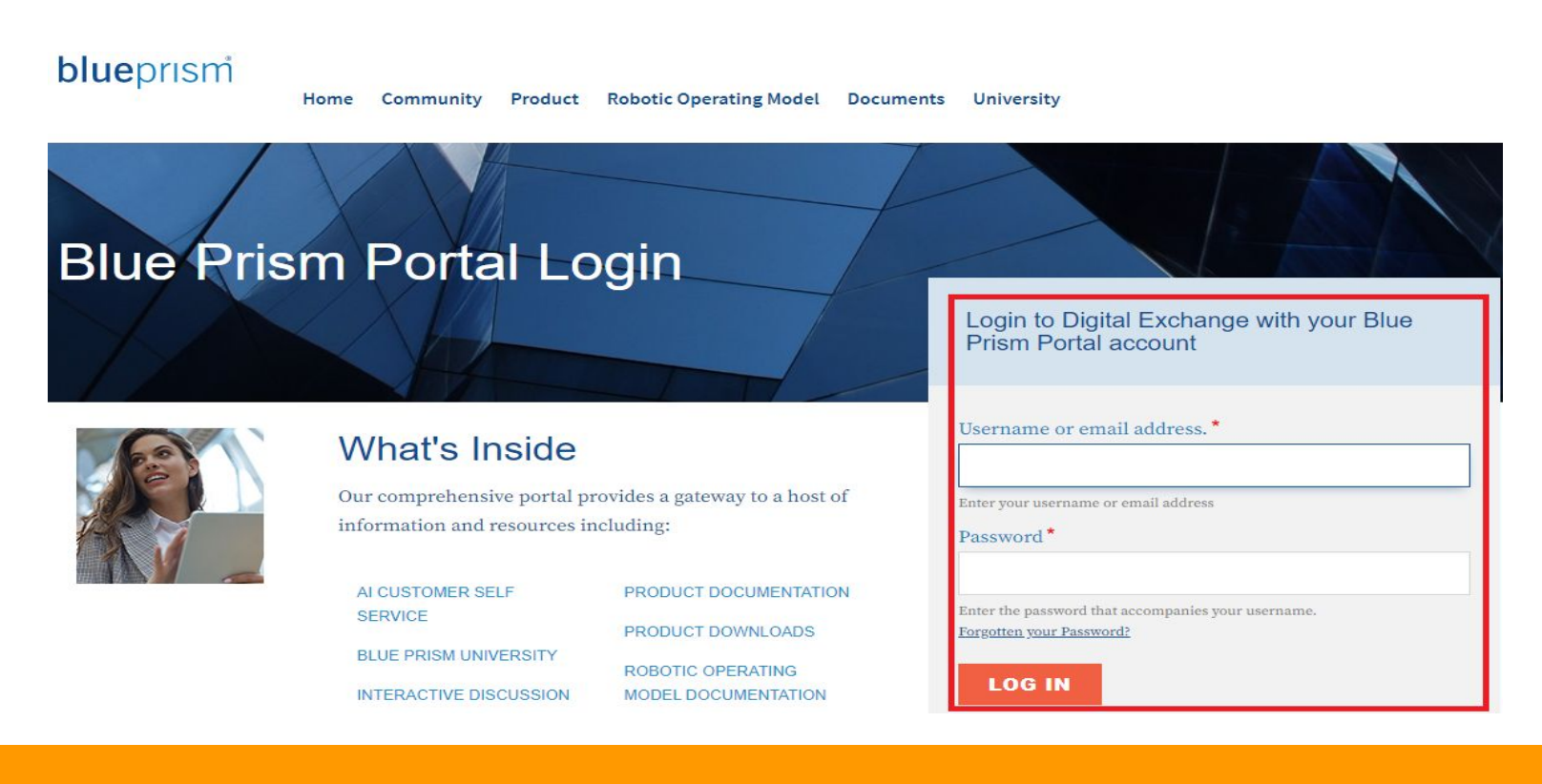

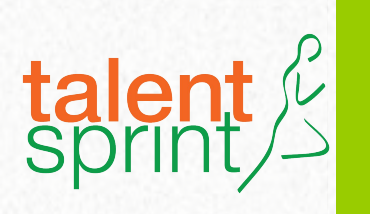

### Step 4

Now you will be redirect to following page Fill your details required

Click on SUBMIT.

| blueprism DX About Explore Partner Community Developers Tril<br>DIGTAL EXCHANGE |                                                                |
|---------------------------------------------------------------------------------|----------------------------------------------------------------|
| Request Blue Prism Learning Edition                                             | User Details                                                   |
| * denotes required fields                                                       | Profile & Company<br>ashok_BP                                  |
| Request Details                                                                 | Generic Users                                                  |
| Your Name *                                                                     | Contact Information<br>Ashok Kumar Parko<br>ashok crt@gamai.co |
| Company Name<br>ashok.crt@gmail.com                                             |                                                                |
| Email Address<br>ashok.crt@gmail.com                                            |                                                                |
| Phone Number *                                                                  |                                                                |
| nuli                                                                            |                                                                |
| Company Phone Number                                                            | 1                                                              |
| 512-218-1001                                                                    |                                                                |
| Address 1                                                                       |                                                                |
| 2900 Jazz Street                                                                |                                                                |
| Address 2                                                                       |                                                                |
|                                                                                 |                                                                |
| City                                                                            |                                                                |
| Round Rock                                                                      |                                                                |
| State                                                                           |                                                                |
| Select One                                                                      | ~                                                              |
| Province                                                                        | 1                                                              |
| XX                                                                              |                                                                |
| Postal Code                                                                     |                                                                |
| 78664                                                                           |                                                                |
| Country                                                                         |                                                                |
|                                                                                 | ~                                                              |
| SUBMIT                                                                          |                                                                |

DO NOT DISTRIBUTE - HIGHLY CONFIDENTIAL

bl DIG

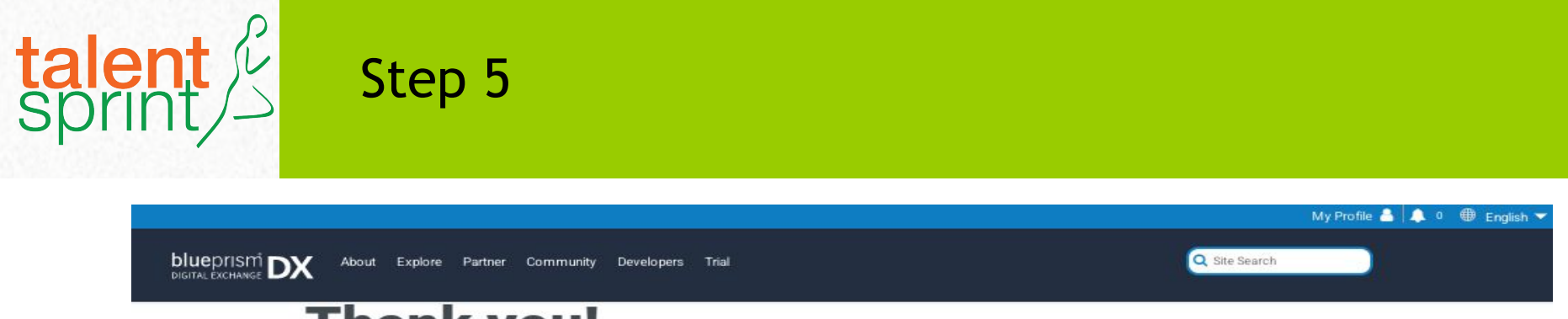

### Thank you!

We'll set you up and send you a link to download Blue Prism.

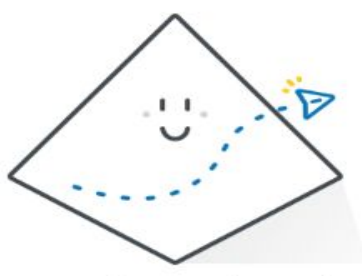

Aces! We've got our own software to automate this process, we'll drop you an email to confirm and then let you know where to download.

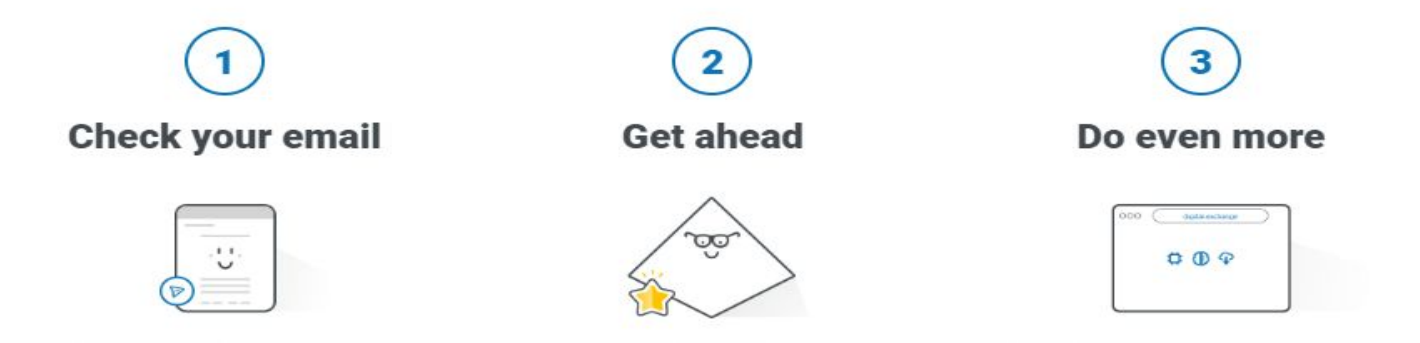

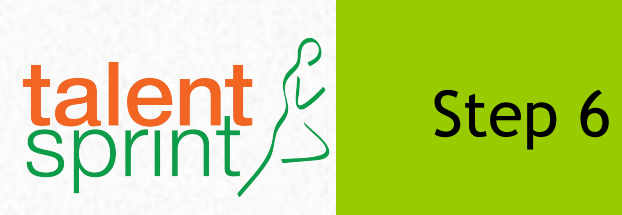

# Now login into your mail after 15-30 minutes and search for email from Blue Prism. Below is the screenshot of the email

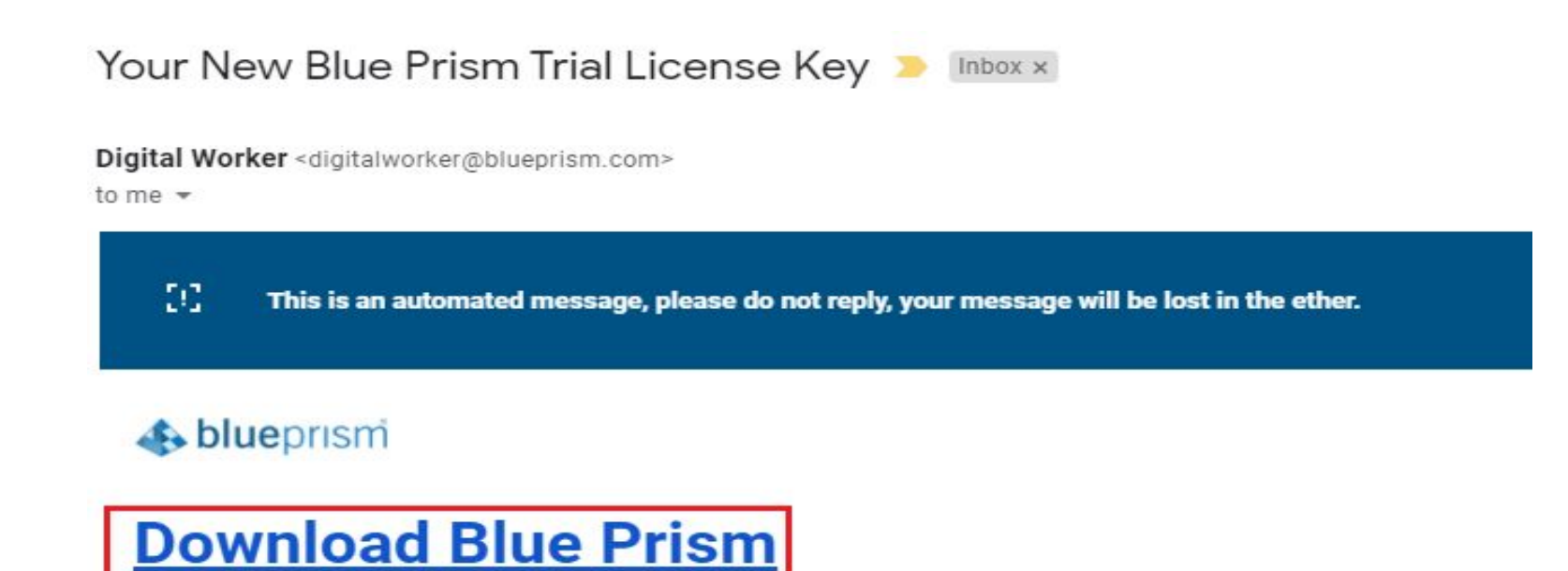

Hello,

Thank you for taking the time to check out the worlds leading automation software.

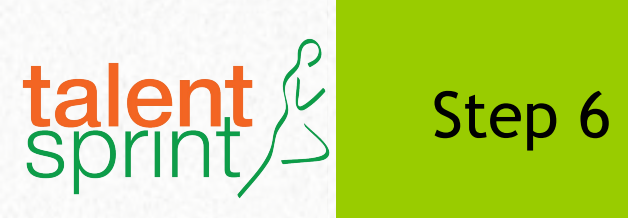

# Once you opened the email, scroll to the end and look for the attached licence with extension ".lic"

| Q | Search mail                                                                                                    |                                                                                                    | -                                                                                                    | ()<br>()<br>()                                                                                                    |                                               |
|---|----------------------------------------------------------------------------------------------------|----------------------------------------------------------------------------------------------------|----------------------------------------------------------------------------------------------------|----------------------------------------------------------------------------------------------------|-----------------------------------------------|
| ← | 0 0 1 2 0                                                                                                    | Ø; D ■ :                                                                                                    |                                                                                                    | 1 of                                                                                                    | 15,984                                        |
|   | This e-mail from Blue Prism Group pl<br>confidential information. If you are no<br>by replying to this email and permane<br>damage caused by viruses transmitte<br>0XP | c or a member of its group of companies is ir<br>t the intended recipient you must not read us<br>ently delete the email from your records. Blue<br>ed. Blue Prism Group plc Registered in Engla                                                                                                    | ntended exclusively for the add<br>se nor disclose the information i<br>Prism operates an anti-virus p<br>and No: 09759493. Registered ( | ressee and may contain legally p<br>n the email or attachments. Plea<br>olicy but does not accept respor<br>Office: 2 Cinnamon Park, Warring | orivilege<br>ise noti<br>nsibility<br>gton, C |
|   | 3 Attachments                                                                                                    | -1.11                                                                                                    |                                                                                                    |                                                                                                    |                                               |
|   | 3 Attachments                                                                                                    | eine winnelse aufber site für für bennen. För fasterende some konster av i Fasterell i Faster und<br>Bill 1999 (1997) rigenser i Steppen die sprage, some Filteritet sine automa die 1 st                                                                                                    | s blueprism Getting                                                                                                    | ; started                                                                                                    |                                               |
|   |                                                                                                    | And some the sub-sector and determine which there are also been as the sub-<br>bary of a real contraster (spin as some the sub-sector as a sub-sector of a real-sector<br>and a sub-sector as sub-sector and as a real-sector as a sub-sector as a<br>real sub-sector as sub-sector and as a real-sector as a sub-sector as a sub-<br>stant and the sub-sector and as a real-sector as a sub-sector as a sub-sector as a<br>sub-sector as a sub-sector as a sub-sector as a sub-sector as a sub-sector as a<br>sub-sector as a sub-sector as a sub-sector as a sub-sector as a sub-sector as a<br>sub-sector as a sub-sector as a sub-sector as a sub-sector as a sub-sector as a<br>sub-sector as a sub-sector as a sub-sector as a sub-sector as a sub-sector as a<br>sub-sector as a sub-sector as a sub-sector as a sub-sector as a sub-sector as a<br>sub-sector as a sub-sector as a sub-sector as a sub-sector as a sub-sector as a<br>sub-sector as a sub-sector as a sub-sector as a sub-sector as a sub-sector as a<br>sub-sector as a sub-sector as a sub-sector as a sub-sector as a sub-sector as a<br>sub-sector as a sub-sector as a sub-sector as a sub-sector as a sub-sector as a<br>sub-sector as a sub-sector as a sub-sector as a sub-sector as a sub-sector as a<br>sub-sector as a sub-sector as a sub-sector as a sub-sector as a sub-sector as a<br>sub-sector as a sub-sector as a sub-sector as a sub-sector as a sub-sector as a sub-sector as a<br>sub-sector as a sub-sector as a sub-sector as a sub-sector as a sub-sector as a sub-sector as a<br>sub-sector as a sub-sector as a sub-sector as a sub-sector as a sub-sector as a sub-sector as a sub-sector as a<br>sub-sector as a sub-sector as a sub-sector as a sub-sector as a sub-sector as a sub-sector as a sub-sector as a<br>sub-sector as a sub-sector as a sub-sector as a sub-sector as a sub-sector as a sub-sector as a sub-sector as a<br>sub-sector as a sub-sector as a sub-sector as a sub-sector as a sub-sector as a sub-sector as a sub-sector as a<br>sub-sector as a sub-sector as a sub-sector as a sub-sector as a sub-sector as a sub-sector as a sub-sector as a<br>sub-sector as a s | Blue Prism Trial and Learning Editi                                                                                                    | 05                                                                                                    |                                               |
|   |                                                                                                    | Ext. 1.100/1010 J. Marguera Lances P. Vol. 48. Annual T. Vol. 49. Annual S. Vol. 49. Annual V. S. Vol. 49. Annual V. S. Vol. 49.                                                                          |                                                                                                    | 5                                                                                                    |                                               |
|   | ashokcrtgmailcom                                                                                                    | EULA.Clickwrap.v.1                                                                                                    | v6.7 Getting starte.                                                                                                    |                                                                                                    |                                               |
|   | Reply Forward                                                                                                    |                                                                                                    |                                                                                                    |                                                                                                    |                                               |

#### Download the licence file.

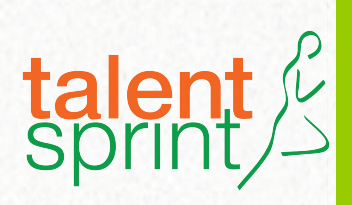

#### Trial

### **Blue Prism Trial**

Download Release 6.8 - Evaluation

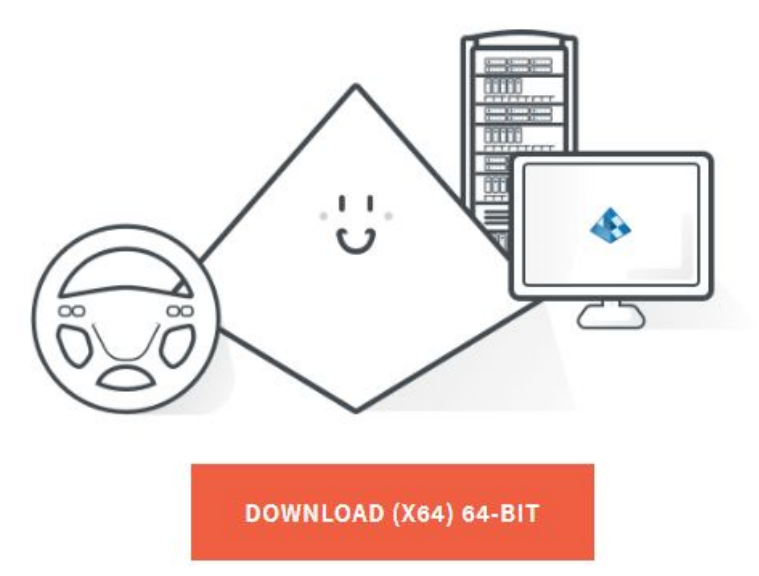

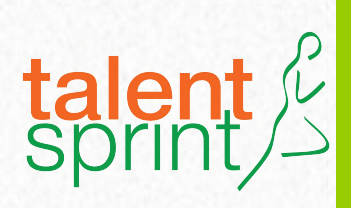

#### blueprismi

Home Community Product

Robotic Operating Model Documents University

#### Download

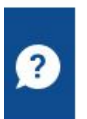

#### Thank you...

...for downloading Blue Prism.

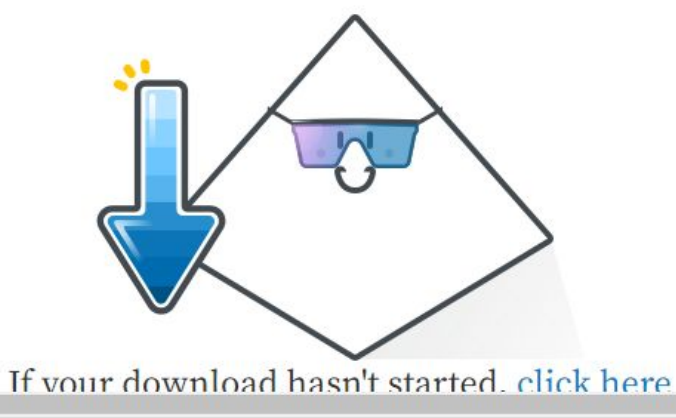

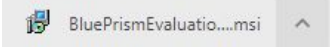

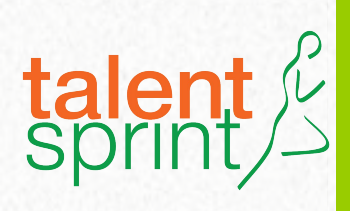

#### Home Community Product Robotic Operating Model Documents University

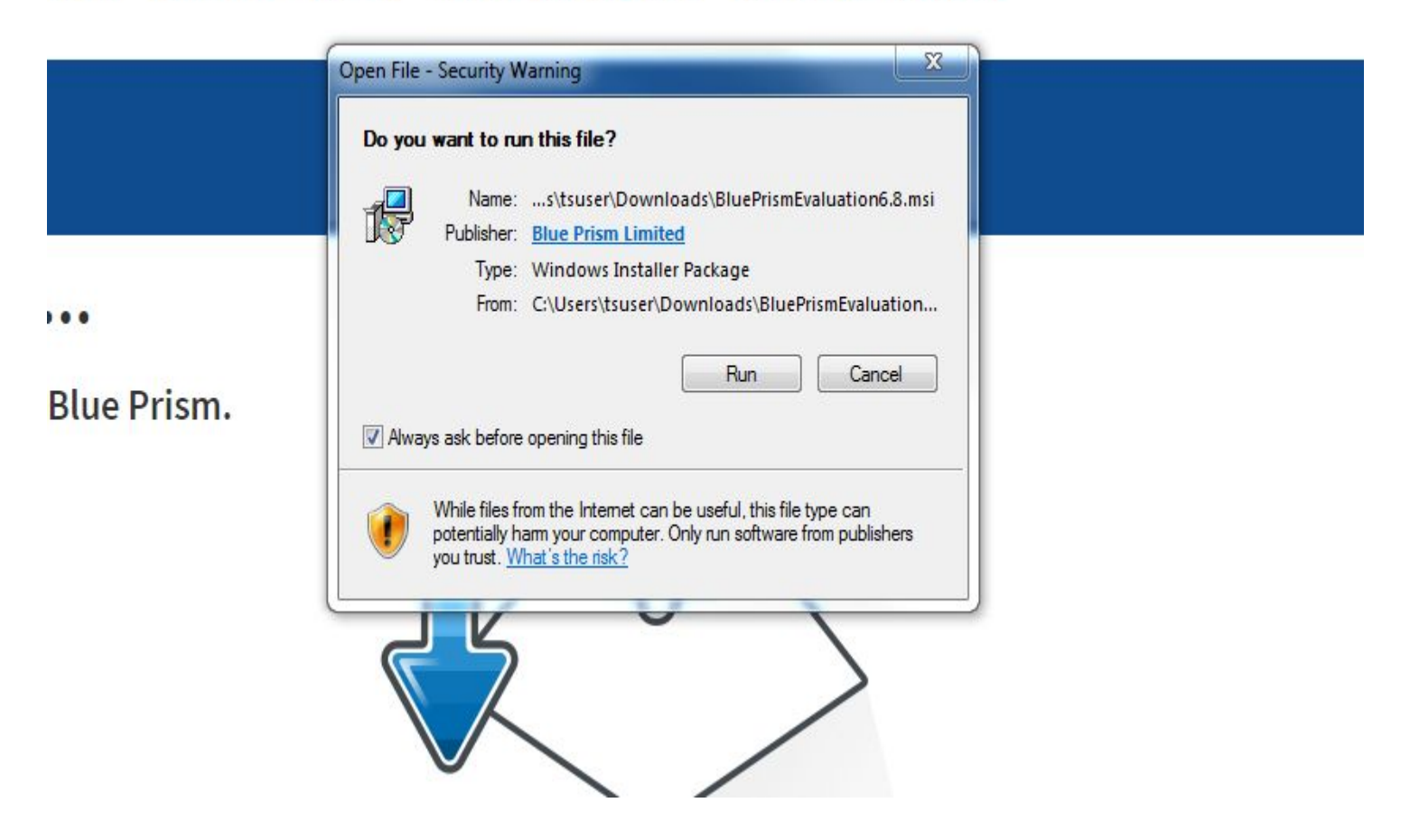

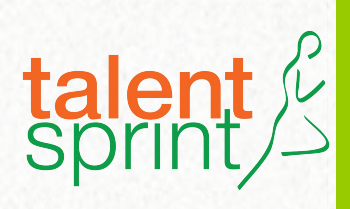

♀ Choose language

# Installation

Hello automation!

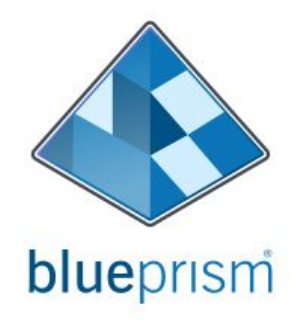

shlueprism

WARNING: This program is protected by copyright law and international treaties. Unauthorized reproduction or distribution of this program, or any portion of it, may result in severe civil or criminal penalties, and will be prosecuted to the maximum extent possible under law.

Get started

#### DO NOT DISTRIBUTE - HIGHLY CONFIDENTIAL

×

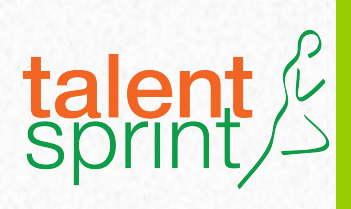

Back

blueprismi

# License agreement

It's time for the all important agreement:

We (Blue Prism Software, Inc. if you are in the Americas or Blue Prism Limited if you are in any other jurisdiction) have set out here the terms that apply to the digital workforce we provide to you.

The relevant Parts of this document, and the order (where "order" means an order on the Blue Prism Order Form or other document agreed with us, or between you and an authorised Blue Prism reseller ("Reseller")), contain the whole agreement between you and us relating to the subject matter hereof and set out the terms on which you can use our products and services (our "Agreement"). The order sets out the software licensed to you (the "Software") and the support we provide. The Agreement starts on the date set out in the order and lasts until the end of the license term also specified there, unless it is terminated earlier in accordance with these terms.

PART 1 CONTAINS A STANDARD LICENSE. IF YOU ARE AUTHORISED TO USE THE SOFTWARE ON A STANDARD BASIS, PART 1 WILL APPLY. PART 1 ALSO APPLIES IN THE FOLLOWING INSTANCES, ALONG WITH THE RELEVANT ADDENDUM:

#### I agree to the terms in the license agreement

Next

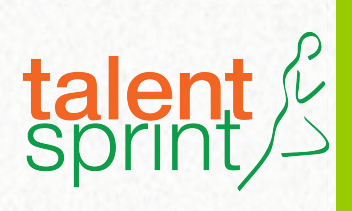

Back

blueprismi

# **Install location**

Where would you like to install Blue Prism?

Advanced install

C:\Program Files\Blue Prism Limited\Blue Prism Automate

**Change location** 

🎲 Install

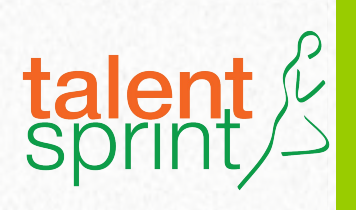

• Create password

Note: Remember this password. It's important to login to the Blue prism Application. You cannot revert back if you forgot.

# Create your password

Sign in with Blue Prism credentials

#### We've set the admin username for you

admin

Password requirements:

At least 8 characters, at least 1 upper case and 1 lower case character and at least 1 number.

#### Create a password

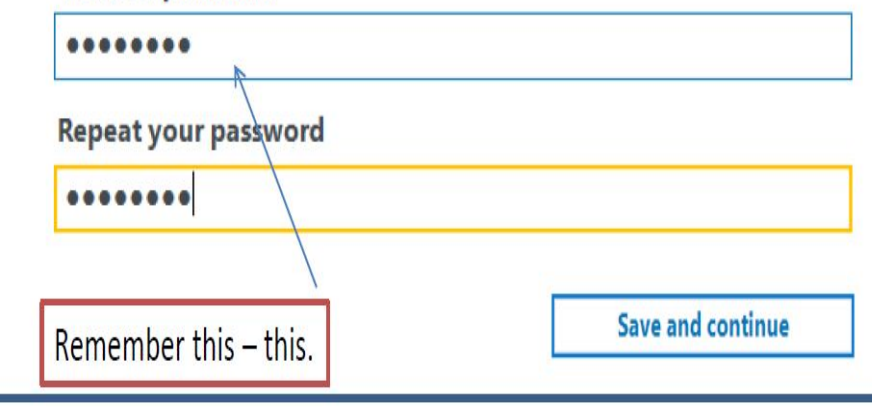

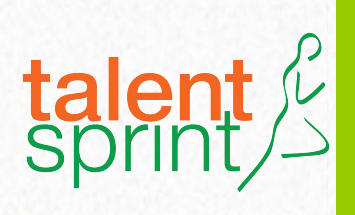

• Click on Generate new activation code.

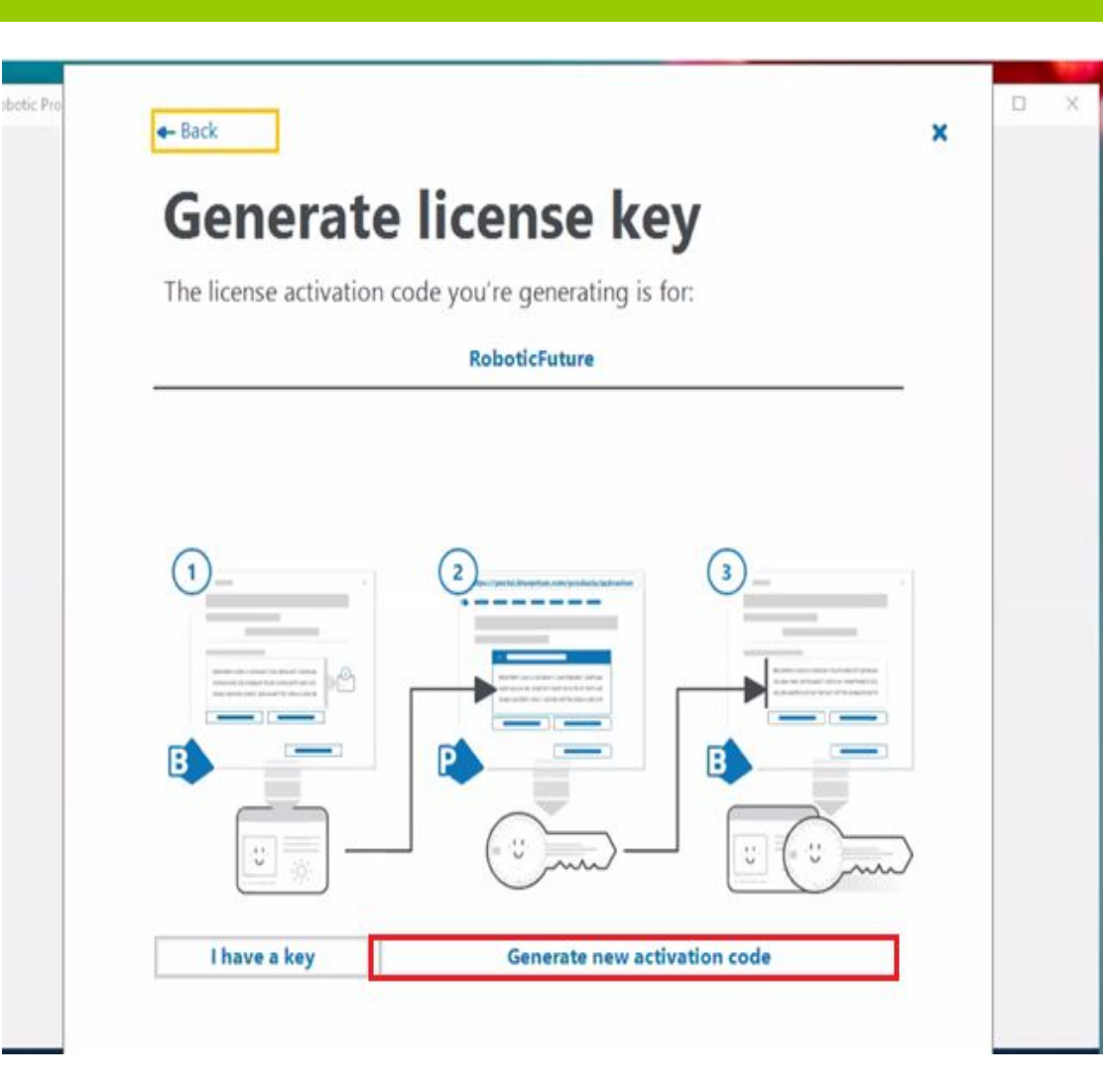

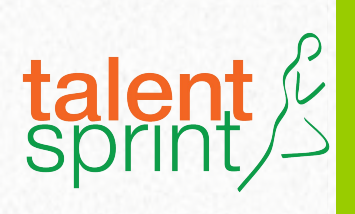

- First Click on Copy code to clipboard
- Then you find Next Button as highlighted,
- Click on Next Button

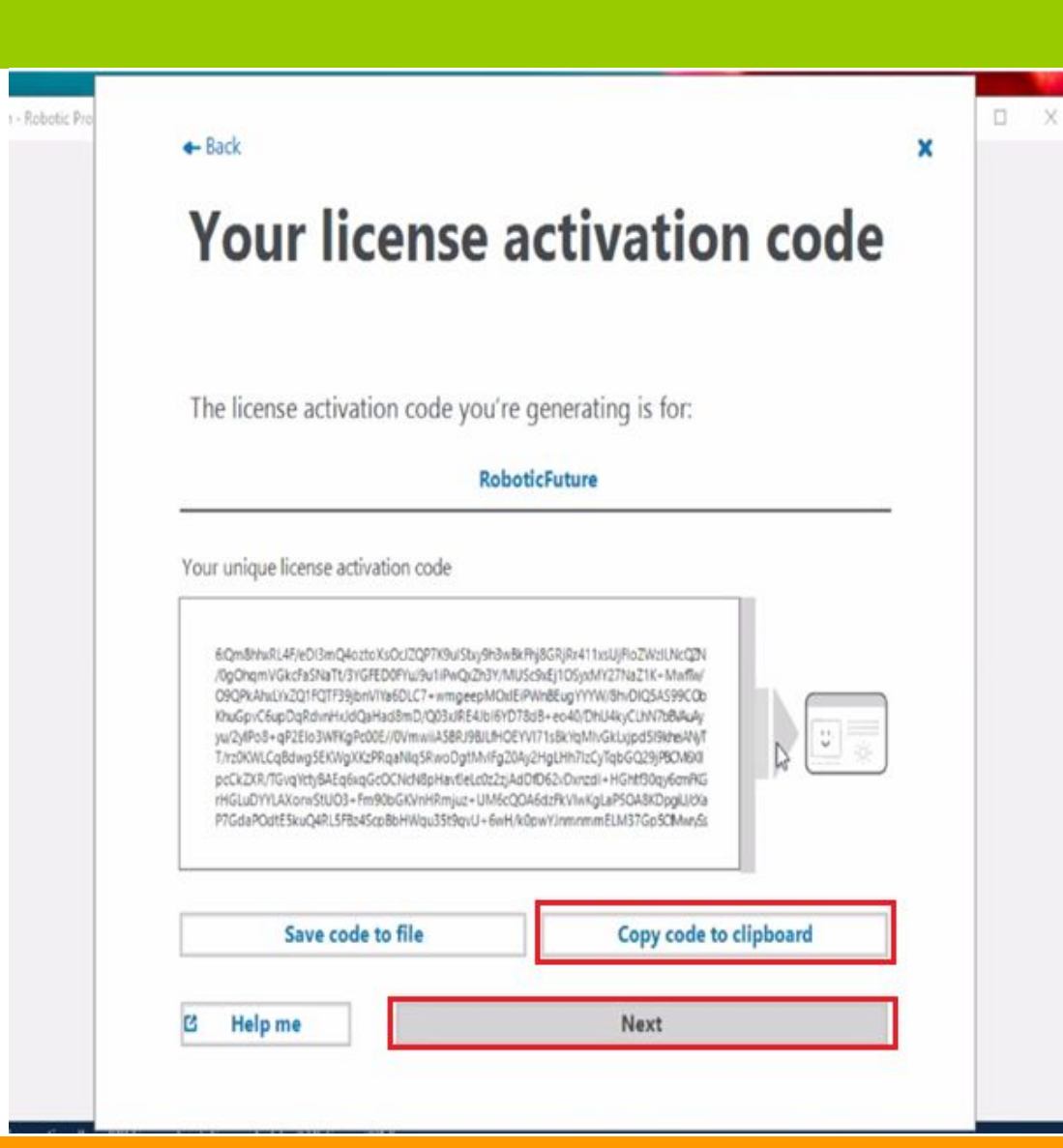

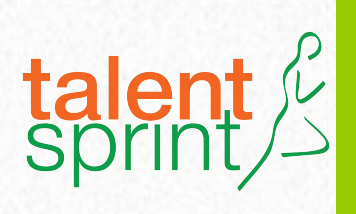

• Click on Open The Blue Prism Portal

Note: Before you perform any action here, You should logged in into your Blue Prism portal and that browser must be default browser.

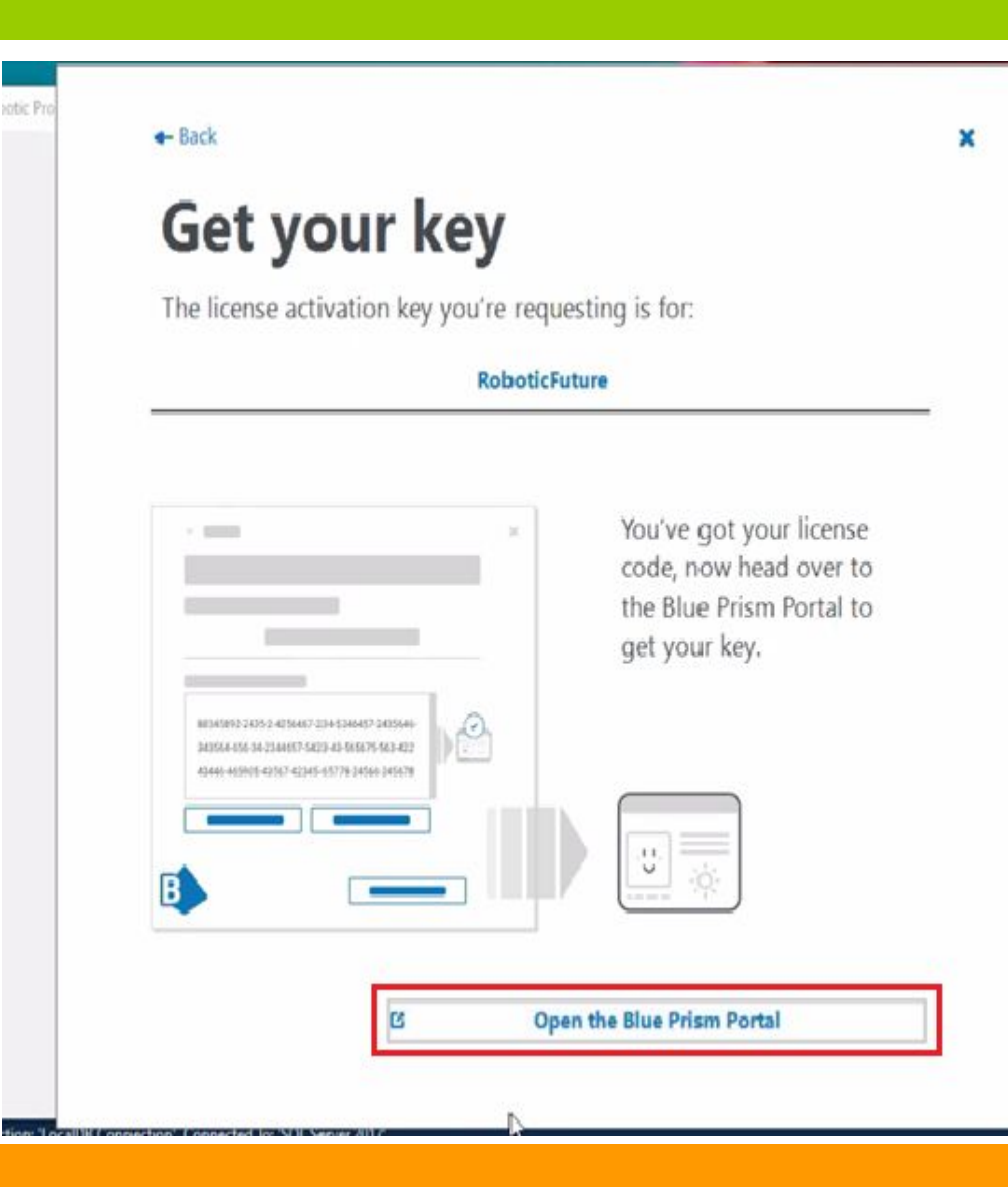

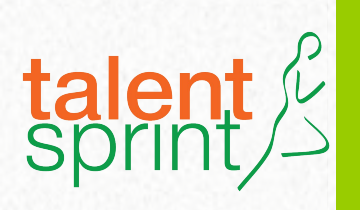

HTLCOTT.

- Paste your Code using Ctrl + V ,
- Select the Check Box below
- Click on Submit LICENCE Activation

**Je**prismi Community Product Robotic Operating Model Documents University Home vate a licence key Licence activation code CdxpO3a7I0Yur/2I4AUxzTkPbUtl7cIY5Nph8afWU79UURKPmCqd2lwpkCr wv1LdTaUiXicxqzmHkKl5Xc7yih3V+ok+4wKslEWg3KAQ0jkUiYTx4pr7/Fy9 eTwnPT1Y0Ghim ptBz80v/wxIHW3bFAKMZMLfm5O5HH+79IRAsUvQjDB 0sCgMUQeG/R7TyBrwmfoJ5BpyRZYJ9GIjskMymdpgNoypXQozQfqLChW Paste or upload your activation code from the Blue 5as9WSFfG5On9A84xcTFzk3b5TJIIEf11JrN187t0xqrFy9w== Prism app here Paste the activation code as provided by the Blue Prism licence manager (CTRL = V) I agree to the Blue Prism software EULA\* To retrieve your licence activation key please review and accept the ILUE PRISM EULA TERMS SUBMIT LIGENCE ACTIVATION

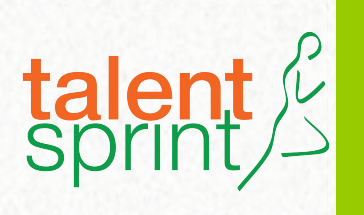

• Copy the code by clicking on COPY TO CLIPBOARD.

| DI  | Jeprism Home Community Product Robotic Operating Model Documents University                            |
|-----|----------------------------------------------------------------------------------------------------|
| Suc | cess                                                                                                   |
| Su  | ccess! Please copy the text below and paste it into Blue Prism licence manager to complete activation. |
|     |                                                                                                    |

• Note: Don't close this page until you complete your installation

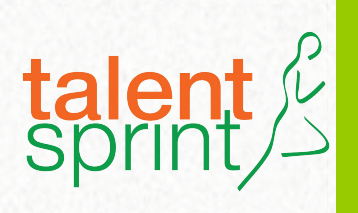

- Paste the Copied code here
- Click on Next

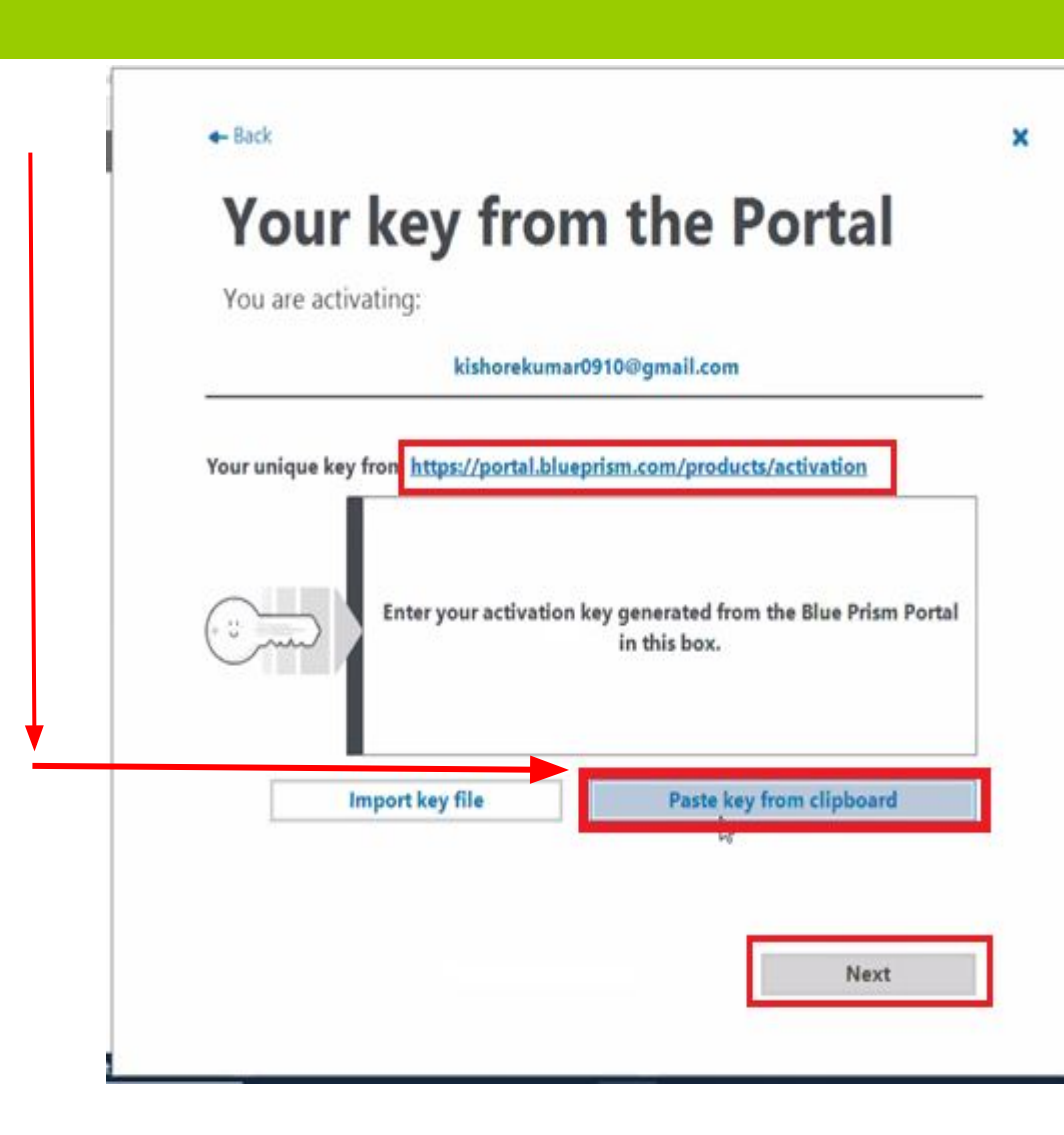

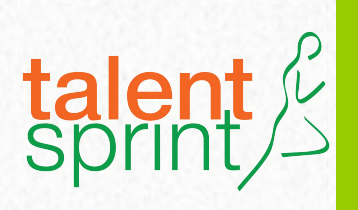

### Congratulations

# Congratulations !!

# **License activated**

You've successfully activated Blue Prism with the license:

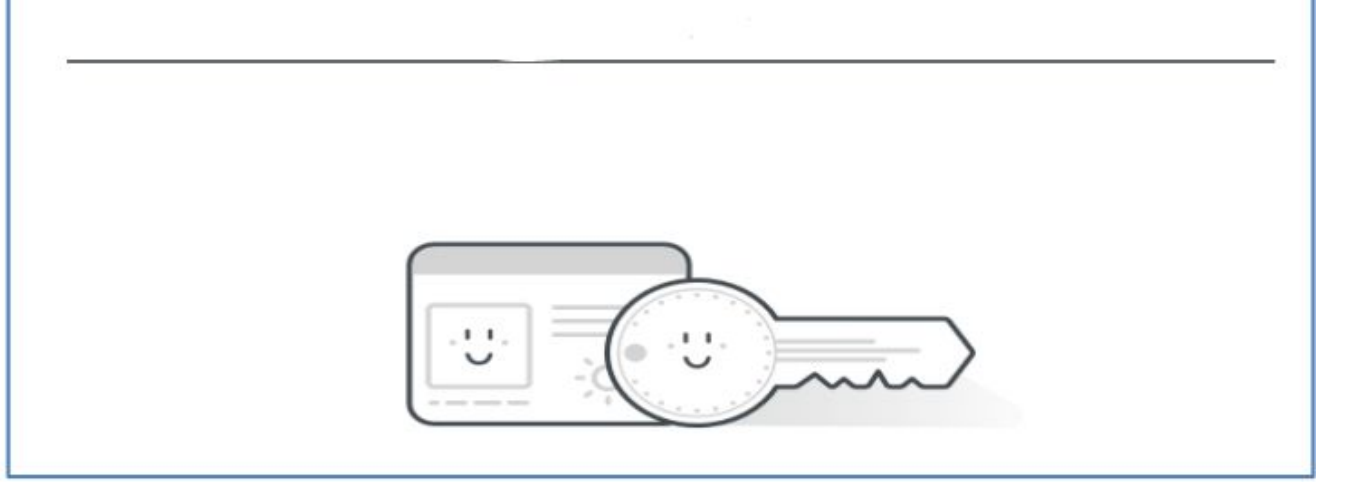

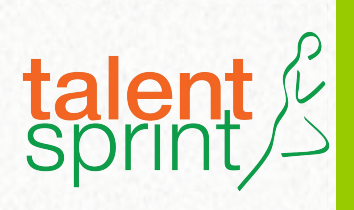

# Process Studio & Object Studio

Blue Prism - Robotic Process Automation Software - v6.8.0

| File     | Home                                    | Studio      | Control | Analytics    | Releases            | Digital Exchange          | System      | My Profile |
|----------|-----------------------------------------|-------------|---------|--------------|---------------------|---------------------------|-------------|------------|
| ~        |                                         | Studio      |         | Create or    | edit existing Proce | esses or Business Objects |             |            |
|          | Y                                       |             |         | × Processes  |                     |                           |             |            |
| M        | ·                                       | (Default)   | Cr      | eate a new p | process by rig      | ht click on Process       | ses folder. |            |
| <b>D</b> | _ ⊡ Objects ⊲<br>⊕ <del>6</del> Default | t (Default) | Crea    | ite a new Ob | ject by right       | click on Objects fo       | older.      |            |
|          |                                         |             |         |              |                     |                           |             |            |
|          |                                         |             |         |              |                     |                           |             |            |
|          |                                         |             |         |              |                     |                           |             |            |
| \$       |                                         |             |         |              |                     |                           |             |            |
|          |                                         |             |         |              |                     |                           |             |            |
|          |                                         |             |         |              |                     |                           |             |            |

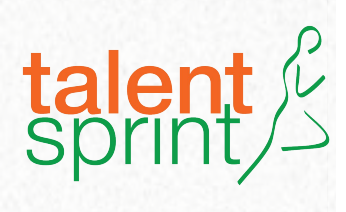

# All the Best